Dear EMIS Coordinators

1) To access data entry for student profile on EMIS through by Google chrome browser

please do the following Copy the url and execute for Google chrome <u>https://emis.tnschools.gov.in/accounts/login/?next=/</u>

You will get first screen you click on advanced

then you will get second screen and click on proceed to emis.tnschools.gov.in(unsafe)

then you will get data entry screen

2) To access data entry for student profile on EMIS through by Mozilla fire-fox browser

please do the following

Copy the url and execute for Mozilla fire-fox browser

https://emis.tnschools.gov.in/accounts/login/?next=/

you will get first screen – 1

then click on i understand risk

you will get second screen

then click on add exception

you will get third screen

click on confirm security exception and then you will get data entry screen

2) To access data entry for student profile on EMIS through by browser

please do the following

Copy the url and execute for internet explorer

https://emis.tnschools.gov.in/accounts/login/?next=/

you will get on e screen where you should cliok on continue to this web-site

you will get data entry screen

with regards

A.Thalavai Muthu

System Analyst

## kalvisigaram